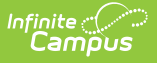

## **Closing and Re-opening Cases**

Last Modified on 05/25/2023 10:13 am CDT

Closing Cases | Re-Opening Closed Cases

## **Closing Cases**

If a case is complete or no longer requires a response from Campus, click the **Close This Case** button when viewing a particular case's details.

| Infinite<br>Campus                    | Home                                | Cases 🗸                              | Update Requests | Support 🗸                         | Training 🗸        | Hosti |
|---------------------------------------|-------------------------------------|--------------------------------------|-----------------|-----------------------------------|-------------------|-------|
| Case<br>1472478<br>Priority<br>Medium | Status<br>Pending Customer<br>Input | Assigned To<br><b>Aric Toboleski</b> | La<br>1/        | ast Modified<br>/19/2024, 3:38 PM | Close This Case 🗙 |       |

When closing a case, a dialog box will display. Here, you may enter a reason for closing the case and click **Submit**. The case status will be updated to **Closed** and the Resolution field on the Case Details will be updated with the information entered into the Close this Case dialog box.

|         |                                                                                                    | K |  |  |  |  |
|---------|----------------------------------------------------------------------------------------------------|---|--|--|--|--|
|         | Close This Case                                                                                                    |   |  |  |  |  |
| nis rec | You have chosen to close this case. If you'd like please enter additional information below. Click submit to<br>close the case. Click cancel to close this dialog box. (your case will remain open) |   |  |  |  |  |
|         | I found the answer in Campus Community!                                                                                                    |   |  |  |  |  |
|         | × Cancel Submit                                                                                                    |   |  |  |  |  |
|         |                                                                                                    |   |  |  |  |  |
|         | Closing a Case                                                                                                    |   |  |  |  |  |

## **Re-Opening Closed Cases**

If a closed case requires further assistance from Campus, re-open the case using the **Re-Open Case** button on the case details screen.

| Infinite<br>Car | nfinite Contraction of the contraction of the contr |                  |                        |                                           |              |  |  |
|-----------------|----------------------------------------------------------------------------------------------------|------------------|------------------------|-------------------------------------------|--------------|--|--|
|                 | Case                                                                                                    |                  |                        |                                           | Re-Open Case |  |  |
|                 | Priority<br>Medium                                                                                                    | Status<br>Closed | Assigned To<br>Support | Last Modified<br>12/18/2018 - 2:37 PM CST |              |  |  |
|                 |                                                                                                    |                  |                        | Re-Open Case                              |              |  |  |

Re-opening the case will set the case status to **Re-Opened** and will notify Campus.

| Case               |                     |                        |                                           | Close This Case $\times$ |
|--------------------|---------------------|------------------------|-------------------------------------------|--------------------------|
| Priority<br>Medium | Status<br>Re-Opened | Assigned To<br>Support | Last Modified<br>12/18/2018 - 2:44 PM CST |                          |
|                    |                     | Viewin                 | ng a Re-opened Case                       |                          |

Cases that have been closed for 60 days or longer cannot be re-opened. A **New Case** button is available at the top of the screen. Clicking this will redirect you to the home screen where a new case can be started.

| Infinite (<br>Camp | Home             | Cases 🗸                     | Update Requests | Support 🗸                       | Training 🗸 | Hos |
|--------------------|------------------|-----------------------------|-----------------|---------------------------------|------------|-----|
|                    | Case<br>1418165  |                             |                 |                                 | → New Case | ÷   |
| Priority<br>Low    | Status<br>Closed | Assigned To<br>Bethany Chan | Las<br>12/      | st Modified<br>12/2023, 8:01 AM |            |     |
|                    |                  |                             |                 |                                 |            |     |